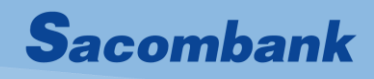

# Tài liệu hướng dẫn sử dụng

# TOKEN NÂNG CAO

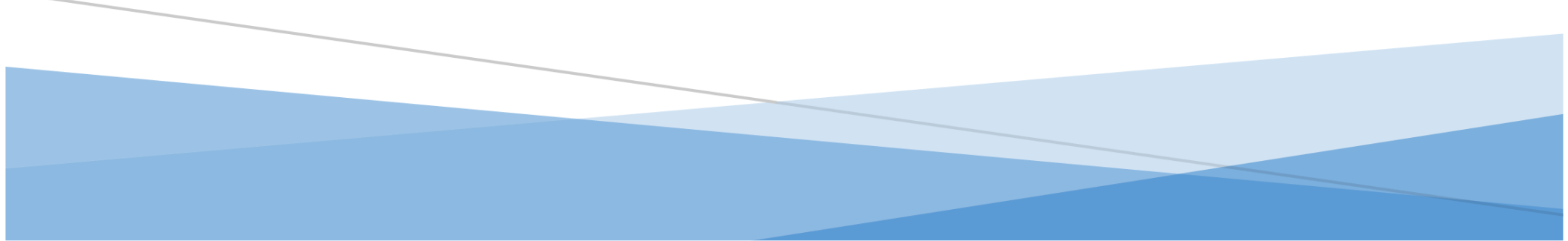

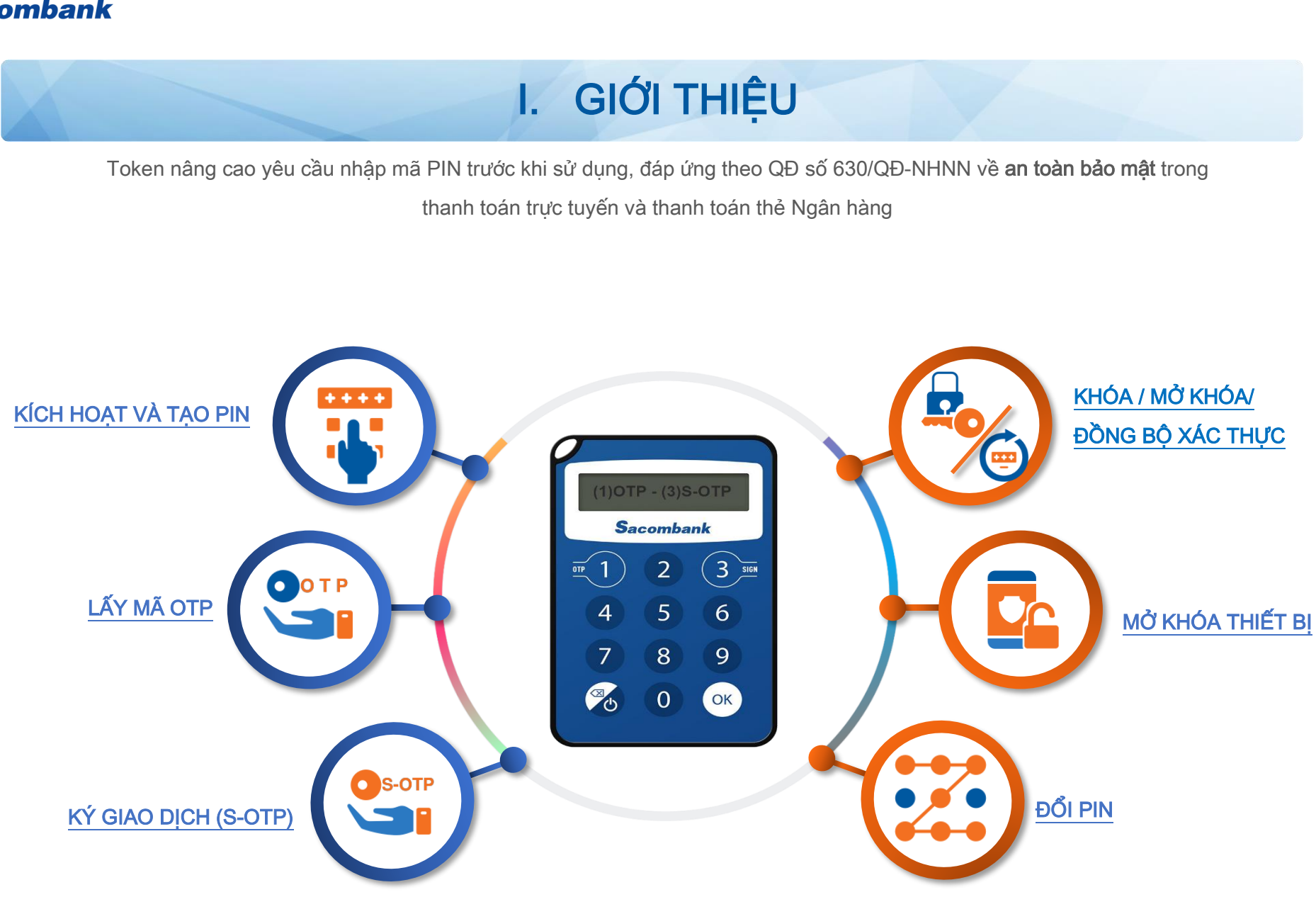

# II. KÍCH HOẠT VÀ TẠO PIN

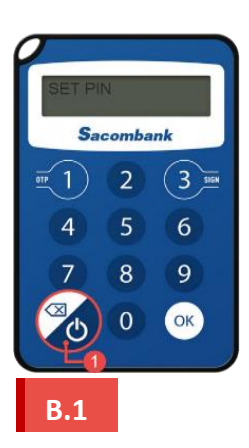

Nhấn nút nguồn để mở thiết bị.

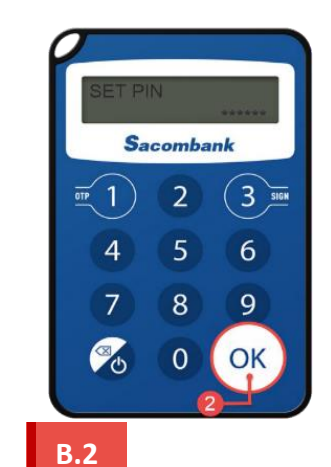

Nhập mã PIN <mark>6 số</mark> → Nhấn **OK** 

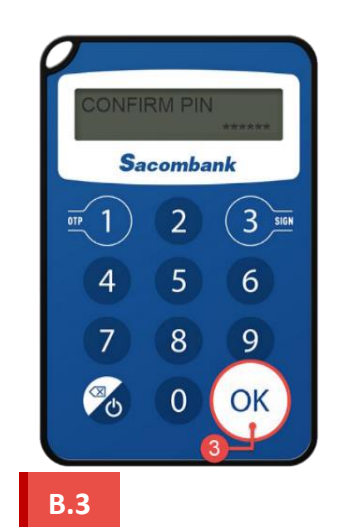

Nhập lại PIN để xác nhận → Nhấn **OK** 

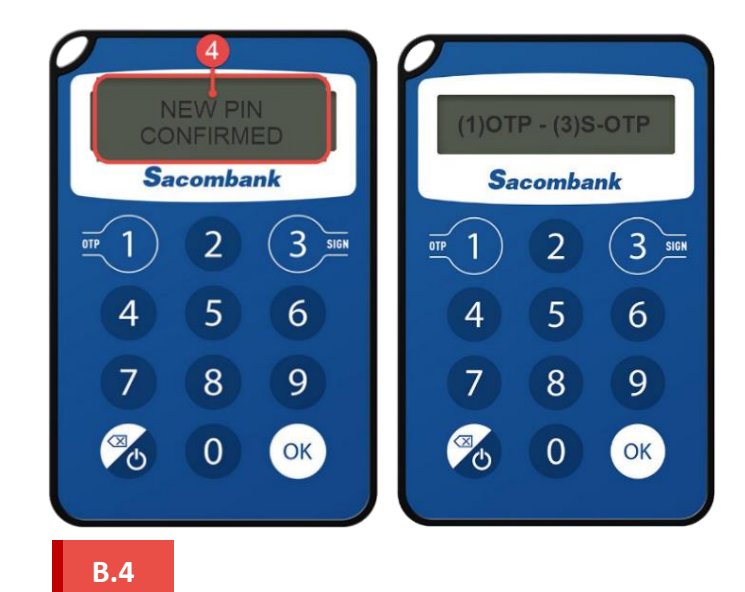

Nhập lại PIN để xác nhận → Nhấn OK

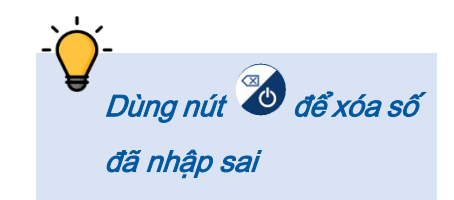

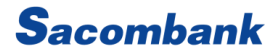

# III. LẤY MÃ OTP

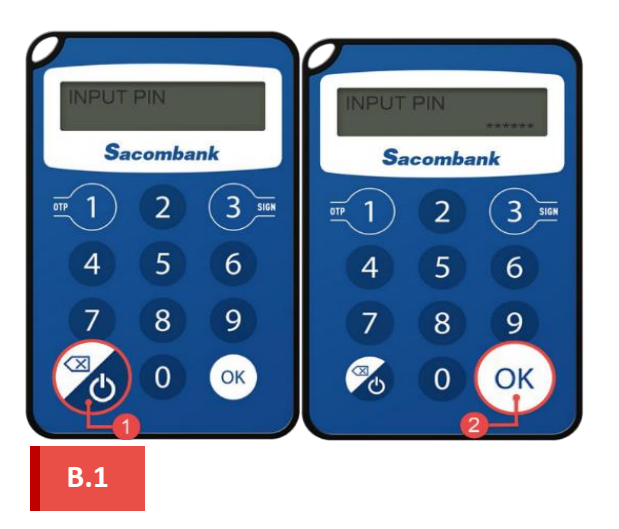

Mở thiết bị và nhập mã PIN

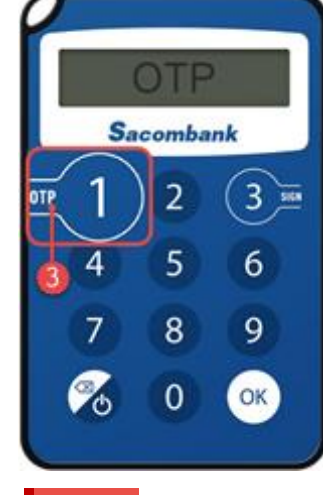

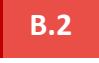

Nhấn nút 1

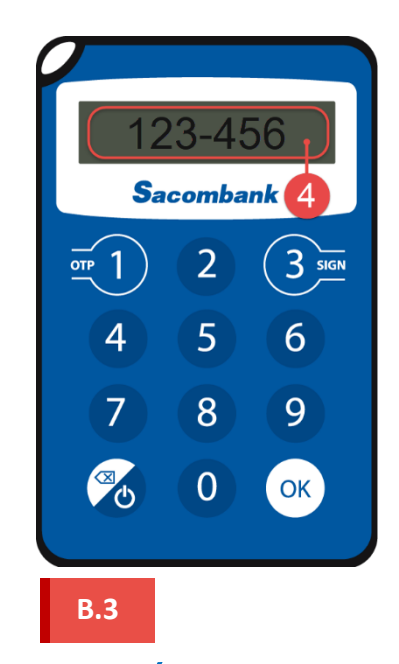

Lấy **6 số OTP** để xác thực giao dịch eBanking hoặc thanh toán trực tuyến bằng Thẻ (3DSecured)

Nếu nhập sai 5 lần mã OTP khi xác thực giao dịch, chức năng xác thực giao dịch của TOKEN sẽ bị KHÓA. Quý khách cần mở khóa xác thực để tiếp tục sử dụng.

# IV. KÝ GIAO DỊCH (S-OTP)

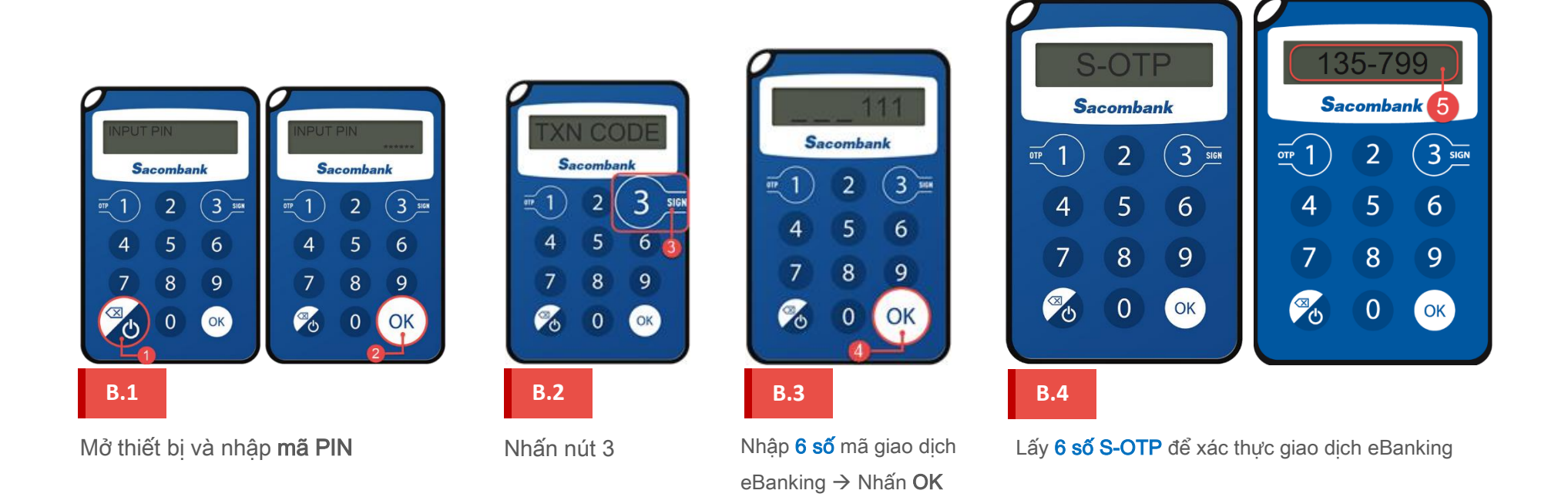

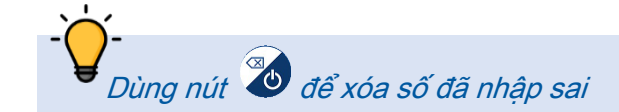

Nếu **nhập sai 5 lần mã S-OTP** khi duyệt giao dịch, chức năng xác thực giao dịch của TOKEN sẽ bị **KHÓA**. Quý khách cần mở khóa xác thực để tiếp tục sử dụng.

# V. ĐỔI PIN

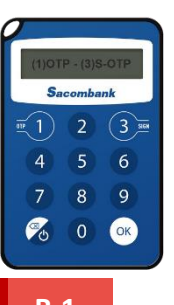

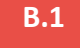

Mở thiết bị và nhập **mã PIN** 

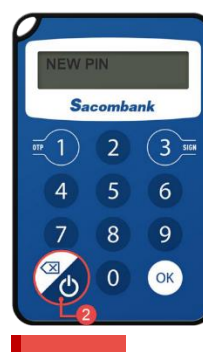

B.2

Nhấn giữ nút nguồn trong 3 giây

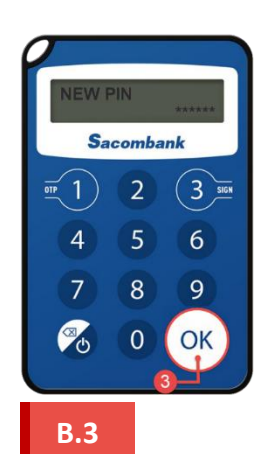

Nhập PIN mới gồm 6 số → Nhấn OK

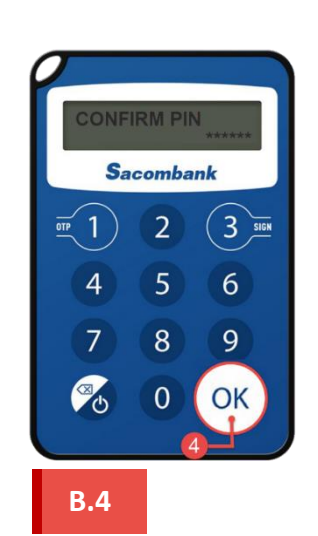

Nhập lại mã PIN để xác nhân → Nhấn **OK** 

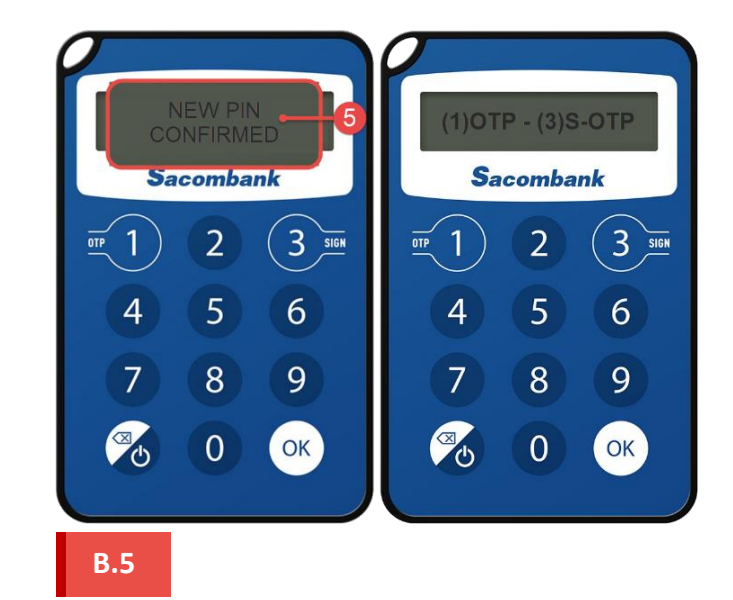

Đổi PIN thành công

# VI. KHÓA / MỞ KHÓA / ĐỒNG BỘ XÁC THỰC

Để khóa/mở khóa/đồng bộ chức năng xác thực giao dịch của TOKEN, Quý khách có thể gửi tin nhắn SMS đến tổng đài 8149 theo cú pháp:

- ✤ KH CÁ NHÂN (KHCN):
  - ✓ TOKEN\_KHOA\_UserID\_CMND
  - ✓ TOKEN\_MOKHOA\_UserID\_CMND
  - ✓ TOKEN\_DONGBO\_UserID\_CMND\_OTP 1\_OTP 2
- ♦ KH TỔ CHỨC (KHTC):
  - ✓ TOKEN\_KHOA\_UserID
  - ✓ TOKEN\_MOKHOA\_UserID
  - ✓ TOKEN\_DONGBO\_UserID\_OTP 1\_OTP 2

#### Trong đó:

- \_: khoảng trắng
- UserID: là Tên đăng nhập của KH; Đối với KHTC, UserID gồm MKH.TÊN ĐĂNG NHẬP, MKH là Mã khách hàng mở tại Sacombank.
- CMND: là số CMND/CCCD/Hộ chiếu.
- OTP 1, OTP 2: là 2 mã OTP liên tiếp lấy từ thiết bị TOKEN [mỗi OTP gồm 6 số]

#### Lưu ý:

- Tin nhắn SMS phải được gửi từ số điện thoại đã đăng ký dịch vụ với Sacombank.
- MỞ KHÓA qua SMS KHÔNG áp dụng nếu KH đã yêu cầu KHÓA tại quầy hoặc qua TT. DVKH trước đó. Câu thông báo trả về trong trường hợp này là "Sacombank dd/mm/yyyy hh:mm QK khong the thuc hien yeu cau nay qua kenh SMS. Chi tiet vui long lien he 1900555588"
- ĐỒNG BỘ qua SMS chỉ được thực hiện tối đa 3 lần/ngày. Câu thông báo trả về trong trường hợp đồng bộ quá số lần cho phép: "Sacombank dd/mm/yyyy hh:mm Yeu cau khong duoc xu ly do Tin nhan vuot qua So lan quy dinh. QK vui long den CN hoac lien he 1900555588 de duoc ho tro"

# VII. MỞ KHÓA THIẾT BỊ

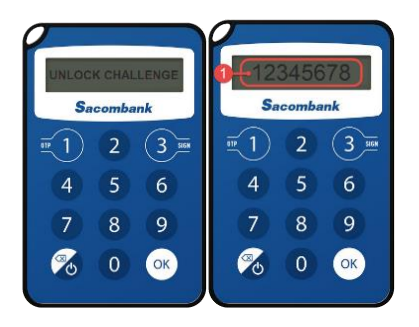

TOKEN BỊ KHÓA Màn hình TOKEN bị khóa luôn hiển thị dãy 8 số CHALLENGE CODE

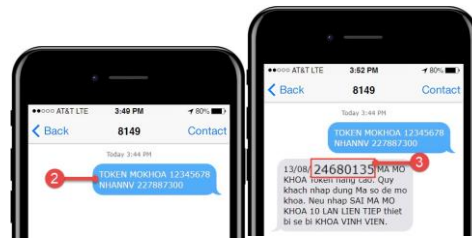

### B.1

Nhắn tin đến tổng đài 8149 → Tổng đài 8149 gửi lại 8 số UNLOCK CODE để mở khóa TOKEN

#### KHCN:

TOKEN\_MOKHOA\_CHALLENGECODE\_UserID\_CMND KHTC:

TOKEN\_MOKHOA\_CHALLENGECODE\_UserID Trong đó:

- \_: khoảng trắng
- CHALLENGECODE: là 8 số hiển thị trên Token bị khóa
- UserID: là Tên đăng nhập của KH. Đối với KHTC, UserID gồm MKH.TÊN ĐĂNG NHẬP
- CMND: là số CMND/CCCD/HC

Nếu **NHẬP SAI** mã số mở khóa (unlock code) **10 lần**, TOKEN sẽ bị **khóa vĩnh viễn** để đảm bảo an toàn bảo mật

#### SAU KHI MỞ KHÓA THIẾT BỊ THÀNH CÔNG, TOKEN YÊU CẦU TẠO MỚI PIN, QUÝ KHÁCH THỰC HIỆN TẠO PIN THEO HƯỚNG DẪN

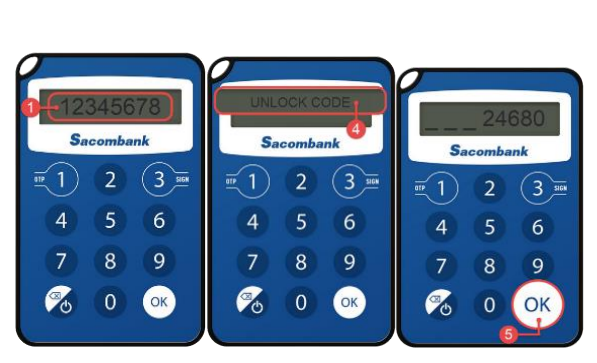

#### **B.2**

Từ màn hình hiển thị **8 số** challenge code, nhấn nút bất kì (ngoại trừ nút **Đố** do sẽ tắt nguồn) để nhập **8 số UNLOCK CODE** nhận từ 8149.

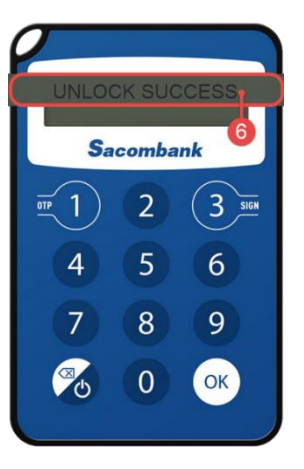

**B.3** 

Mở khóa thành công

# IX. CÁC THÔNG BÁO TRÊN THIẾT BỊ VÀ CÁCH XỬ LÝ

| STT | CÂU HỎI                                                                                                    | TRẢ LỜI                                                                                        |  |
|-----|----------------------------------------------------------------------------------------------------|------------------------------------------------------------------------------------------------|--|
| 1   | Mã PIN là gì?                                                                                                    | Mã PIN là mã số bí mật được Quý khách tự tạo khi kích hoạt Token.                              |  |
|     |                                                                                                    | Mã PIN được yêu cầu nhập để mở khóa thiết bị trước mỗi lần sử dụng.                            |  |
|     |                                                                                                    | Mã PIN là mã số bí mật quan trọng, <b>tuyệt đối không tiết lộ cho người khác.</b>              |  |
| 2   | Phải làm gì nếu quên mã PIN?                                                                                     | Thực hiện nhập sai PIN 5 lần để khóa thiết bị; Sau đó, nhắn tin mở khóa theo cú pháp:          |  |
|     |                                                                                                    | Với KH cá nhân: TOKEN_MOKHOA_CHALLENGECODE_UserID_CMND                                         |  |
|     |                                                                                                    | Với KH tổ chức: TOKEN_MOKHOA_CHALLENGECODE_UserID                                              |  |
|     |                                                                                                    | gửi đến tổng đài 8149 để nhận mã số mở khóa. Quý khách thực hiện mở khóa thiết bị (tham khảo   |  |
|     |                                                                                                    | mục <u>VII</u> ) và tạo mới mã PIN ngay sau đó.                                                |  |
| 3   | 3 Số tham chiếu giao dịch là gì? Số tham chiếu giao dịch là 6 số được sinh ra từ giao dịch trên Internet banking |                                                                                                |  |
|     |                                                                                                    | ngay tại màn hình xác nhận giao dịch. Quý khách cần lấy số này để thực hiện quy trình ký giao  |  |
|     |                                                                                                    | dịch (tham khảo mục <u>IV</u> )                                                                |  |
| 4   | Phải làm gì nếu Token bị mất                                                                                     | Quý khách vui lòng liên hệ 1900 5555 88 để khóa chức năng xác thực giao dịch của Token.        |  |
|     | cắp hoặc thất lạc?                                                                                               |                                                                                                |  |
| 5   | Phải làm gì nếu Token bị hư?                                                                                     | Quý khách hàng vui lòng đến CN/PGD gần nhất của Sacombank để được kiểm tra và hỗ trợ đăng      |  |
|     |                                                                                                    | ký lại thiết bị mới.                                                                           |  |
| 6   | Tại sao token bị khóa?                                                                                           | Vì lý do bảo mật, thiết bị sẽ được khóa khi nhập sai mã PIN 5 lần liên tục.                    |  |
| 8   | Tại sao token bị khóa vĩnh                                                                                       | Vì lý do bảo mật, thiết bị sẽ bị khóa vĩnh viễn khi Mã mở khóa do Ngân hàng cung cấp được nhập |  |
|     | viễn?                                                                                                    | sai 10 lần liên tục.                                                                           |  |
| 9   | Khi nào thì phải đồng bộ                                                                                         | Khi mở khóa xác thực thành công nhưng mã OTP/ S-OTP được nhập đúng vẫn báo không không         |  |
|     | token?                                                                                                    | hợp lệ; Quý khách vui lòng thực hiện đồng bộ để tiếp tục giao dịch (tham khảo mục <u>IV</u> ). |  |

| STT | THÔNG BÁO TRÊN THIẾT BỊ | MÔ TẢ CHI TIẾT                                                                                                    | CÁCH XỬ LÝ                                                                                |
|-----|-------------------------|----------------------------------------------------------------------------------------------------|-------------------------------------------------------------------------------------------|
| 1   | SET PIN                 | Yêu cầu tạo mã PIN                                                                                                    | Quý khách nhập 6 số để tạo mã PIN<br><i>(tham khảo mục <mark>II</mark>)</i>               |
| 2   | MUST 6 DIGITS           | Không nhập đủ 6 số PIN trong các tình huống sau:<br>1. Tạo mã PIN hoặc;<br>2. Đổi mã PIN                                          | Quý khách cần nhập ĐÚNG và ĐỦ 6 số<br>PIN                                                 |
| 3   | CONFIRM PIN             | Yêu cầu xác nhận lại mã PIN vừa tạo                                                                                               | Quý khách nhập lại đúng mã PIN 6 số vừa<br>tạo để xác nhận.                               |
| 4   | NEW PIN<br>CONFIRMED    | Thông báo tạo mã PIN hoặc đổi mã PIN thành công                                                                                   |                                                                                           |
| 5   | INPUT PIN               | Yêu cầu nhập PIN để đăng nhập thiết bị                                                                                            | Quý khách cần nhập đúng 6 số PIN để<br>đăng nhập thiết bị                                 |
| 6   | WRONG PIN!              | Mã PIN nhập lại không đúng khi:<br>1. Tạo mã PIN hoặc;<br>2. Đổi mã PIN                                                           | Quý khách cần nhập đúng lại mã PIN đã<br>tạo trước đó.                                    |
| 7   | PIN ERROR!              | Nhập SAI mã PIN khi đăng nhập thiết bị                                                                                            | Quý khách cần nhập đúng mã PIN.<br>Nếu nhập sai PIN 5 lần liên tiếp, Token sẽ<br>bị khóa. |
| 8   | ERR COUNT: 4/5          | Thông báo số lần nhập sai mã PIN.<br>Trong đó, 4 là số lần ĐÃ nhập SAI, 5 là tổng số lần<br>nhập sai liên tiếp làm KHÓA thiết bị. | Quý khách còn 01 LẦN để nhập ĐÚNG<br>mã PIN; Nếu sai, thiết bị sẽ bị KHÓA.                |

| STT | THÔNG BÁO TRÊN THIẾT BỊ | MÔ TẢ CHI TIẾT                                                                                                    | CÁCH XỬ LÝ                                                                                                    |
|-----|-------------------------|----------------------------------------------------------------------------------------------------|----------------------------------------------------------------------------------------------------|
| 9   | ERR COUNT: 7/10         | Thông báo số lần nhập sai mã mở khóa thiết bị (unlock<br>code). Trong đó, 7 là số lần ĐÃ nhập SAI, 10 là tổng<br>số lần nhập sai liên tiếp làm KHÓA thiết bị VĨNH VIĒN. | Quý khách cần NHẬP ĐÚNG Mã mở khóa<br>UNLOCK CODE để tránh TOKEN bị<br>KHÓA VĨNH VIỄN.                                                                                                    |
| 10  |                         | Chưa nhập số tham chiếu giao dịch eBanking vào thiết<br>bị (TXN CODE)                                                                                                   | Quý khách cần nhập 6 số tham chiếu giao<br>dịch từ eBanking vào thiết bị để lấy S-OTP                                                                                                    |
| 11  | UNLOCK CHALLENGE        | Thông báo thiết bị bị KHÓA do nhập sai mã PIN 5 lần<br>liên tiếp.                                                                                                    | Quý khách liên hệ CN/PGD bất kỳ hoặc<br>nhắn tin SMS đến 8149 để thực hiện quy<br>trình <u>mở khóa thiết bị</u> .                                                                                                    |
| 12  | UNLOCK CODE             | Thông báo cần nhập Mã số mở khóa thiết bị                                                                                                    |                                                                                                    |
| 13  |                         | Chưa nhập mã số mở khóa thiết bị (unlock code)                                                                                                    | Quý khách cần nhập <b>8 SỐ</b> mã mở khóa<br>do Sacombank cung cấp.                                                                                                    |
| 14  |                         | Thông báo mở khóa thiết bị thành công                                                                                                    |                                                                                                    |
| 15  | WRONG CODE              | Nhập sai mã số mở khóa thiết bị (unlock code)                                                                                                    | Quý khách cần nhập đúng mã số mở khóa thiết bị.                                                                                                    |
| 16  | PERMANENTLY<br>LOCKED   | Thông báo thiết bị đã bị khóa vĩnh viễn do nhập sai<br>mã mở khóa 10 lần liên tiếp.                                                                                     | Quý khách liên hệ CN/PGD bất kỳ để thay<br>thế thiết bị mới HOẶC chuyển đổi sử dụng<br>mSign - ứng dụng xác thực trên ĐTDD,<br>nhắn tin SMS đến <b>8149</b> theo cú pháp:<br><u>KHCN:</u> MSIGN DANGKY USERID CMND<br>KHTC: MSIGN DANGKY MKH USERID |